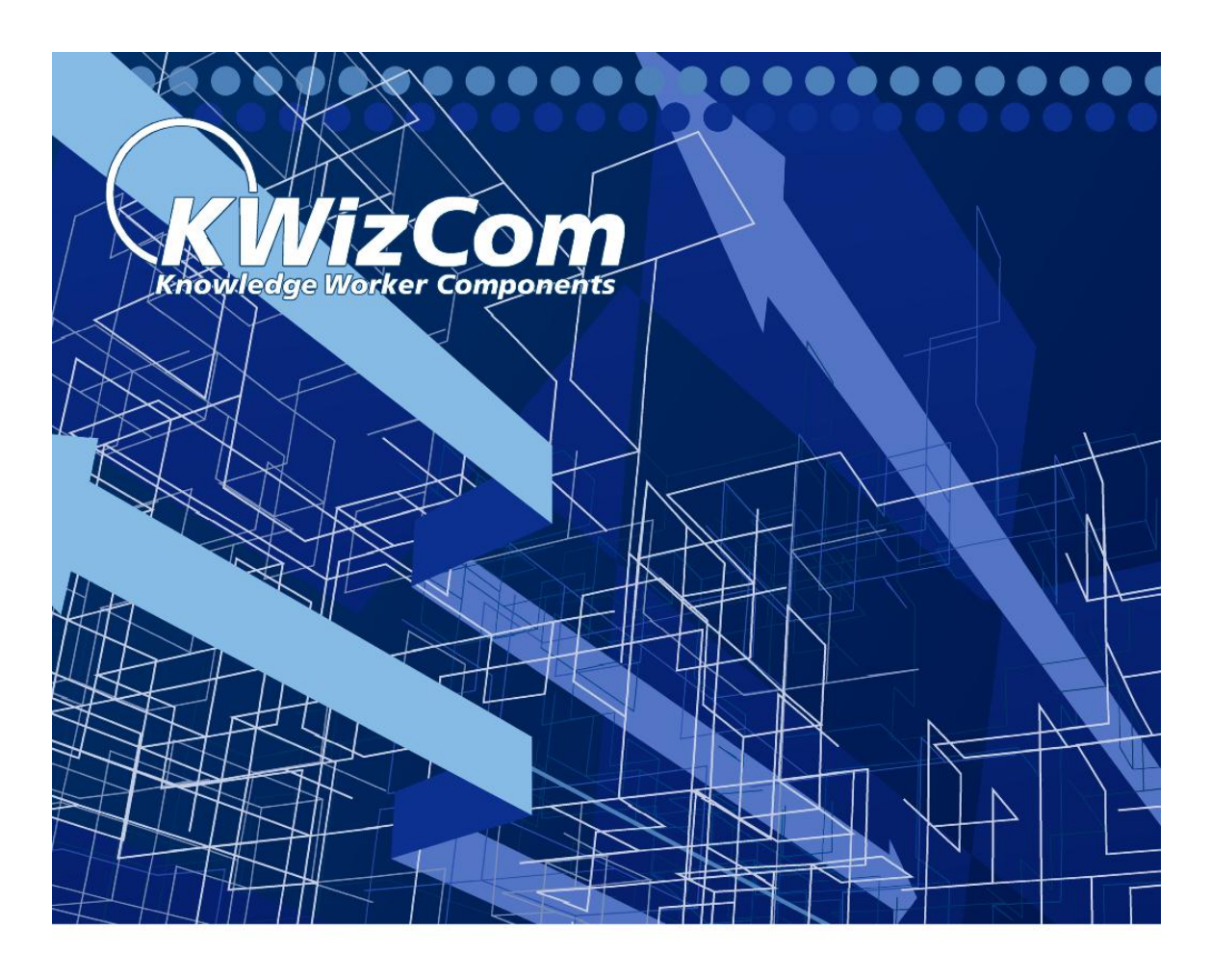

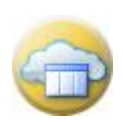

SharePoint Remote List Viewer web part

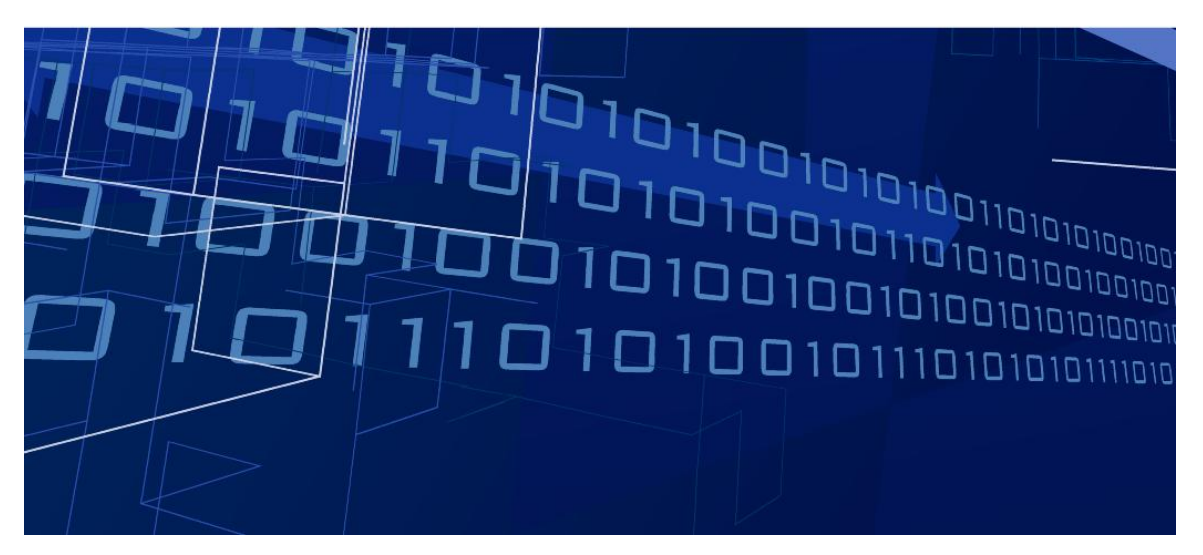

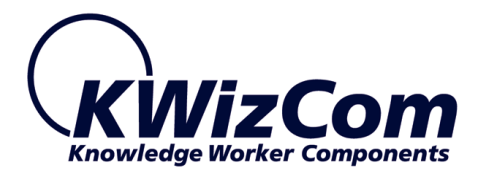

Copyright © 2005-2012 KWizCom corporation. All rights reserved.

### Company Headquarters

KWizCom 50 McIntosh Drive, Unit 109 Markham, Ontario ON L3R 9T3, Canada

E-mail: info@KWizCom.com Web site: <u>http://www.KWizCom.com</u>

#### Sales

E-mail: sales@KWizCom.com Telephone: +1-905-370-0333

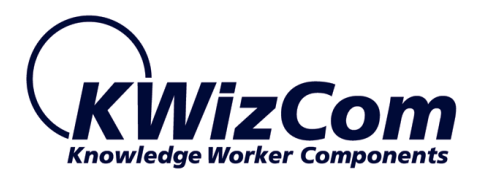

# **Table of Contents**

| Introduction                                                    | 4             |
|-----------------------------------------------------------------|---------------|
| Product Overview                                                | 5             |
| Key Features                                                    | 6             |
| Installation                                                    | 7             |
| Software prerequisites                                          | 7             |
| Installation Procedure                                          | 7             |
| Post Installation                                               | 10            |
| Component Activation                                            | 13            |
| Administrator Guide                                             | 19            |
| Introduction                                                    | 19            |
| Web Part Properties & Configuration Options                     | 19            |
| FAQ                                                             | 21            |
| What's the purpose of the Remote List Viewer web part?          | 21            |
| Does it work on WSS/MOSS?                                       | 21            |
| Do I have to install anything on my company's client-PCs?       | 21            |
| How to hide the remote list's toolbar from the Remote List View | ver web part? |
|                                                                 | 21            |
| Version Release Notes                                           | 22            |
| Version History                                                 | 22            |
| This Version's Known Issues/Limitations                         | 23            |
| Technical Support                                               | 24            |

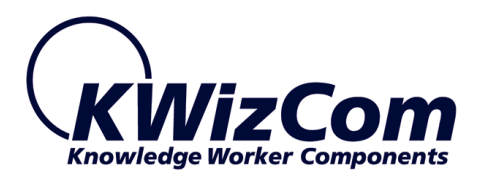

# Introduction

**KWizCom Remote List Viewer web part** is the best solution to display lists that are located on other SharePoint sites.

Remote List Viewer web part supports MOSS2007/WSS3.0 and SharePoint 2010 server/foundations.

This document provides all the information needed to install, evaluate and deploy this KWizCom product:

- 1. Product overview
- 2. Installation guide
- 3. Component activation
- 4. Administrator guide
- 5. FAQ
- 6. Version release notes

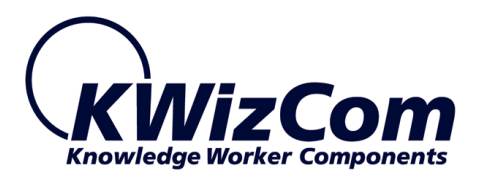

## **Product Overview**

SharePoint, by default, can't present lists web parts from other sites. For example, employees from one department can't view a list that is located on other departments' SharePoint sites.

When using the **KWizCom Remote List Viewer web part** in your SharePoint site, you can display remote lists that are located on other SharePoint sites, and even on other SharePoint servers (on the same server farm).

The Remote List Viewer web part looks like the regular SharePoint List web part:

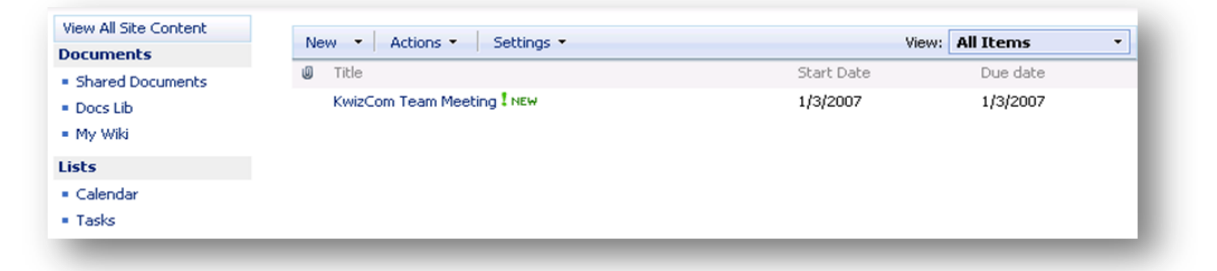

Also, you can manage the displayed items (edit, view properties etc.) - same way as with the regular SharePoint list web part.

In addition, the Remote List Viewer web part displays the remote list's available views, enabling users to toggle between views (not available with the SharePoint list web parts).

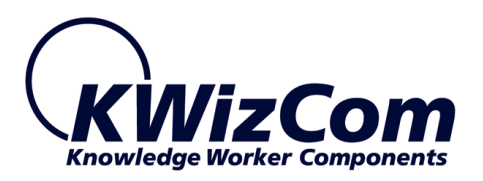

## **Key Features**

| Feature                                                                                                    | KWizCom<br>Remote List<br>Viewer | SharePoint<br>2007<br>out-of-the-box | SharePoint<br>2010<br>out-of-the-box |
|----------------------------------------------------------------------------------------------------|----------------------------------|--------------------------------------|--------------------------------------|
| View and manage SharePoint lists/libraries located on other sites/web application/servers (on the same farm). | ✓                                |                                      |                                      |
| Enable users to toggle between views of the remote list.                                                      | ~                                |                                      |                                      |
| Hide the toolbar of the remote list                                                                           | $\checkmark$                     |                                      |                                      |

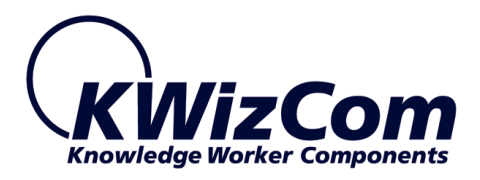

# Installation

## Software prerequisites

### **Server Requirements**

- 1. SharePoint 2007 / WSS 3.0 or
- 2. SharePoint Server/Foundation 2010

### **Client PC Requirements**

- 1. Windows Vista/7
- Microsoft Internet Explorer 7+, Mozilla Firefox (Latest version), Google Chrome (Latest version).

### **Installation Procedure**

### SharePoint 2007

The Remote List Viewer web part must be installed both on the SharePoint server where it will be displayed and on the SharePoint server/s where the remote list/s is located.

- 1. Log in using SharePoint administrator account to your SharePoint server.
- 2. Unzip the KWizCom Remote List Viewer web part zip file on your WSS/MOSS server.
- 3. Double-click the .msi file in order to begin the web installation.
  - When the installation process is complete it will recycle all application pools automatically.

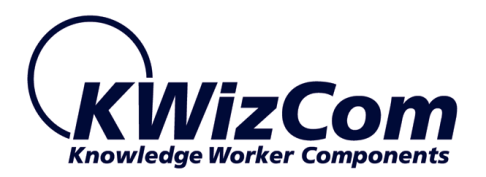

#### SharePoint 2010

- 1. Log in as SharePoint administrator account to your SharePoint front-end server.
- 2. Download the product's latest evaluation version (zip file) from KWizCom's internet web site. This evaluation version is fully functional for 30 days.
- 3. Download the KWizCom SharePoint Foundation zip file:
- 4. <u>http://www.kwizcom.com/objects/KWizCom%20SharePoint%202010%20Fou</u> <u>ndation/KWizCom%20SharePoint%20Foundation.zip</u>

### **REMARK:**

KWizCom SharePoint Foundation is a WSP package that includes all KWizCom's shared utilities and licensing modules for SharePoint 2010.

- 5. Extract both zip files' content into the same folder on your SharePoint's disk. You will need now to install and deploy these standard SharePoint WSP packages. This can be done by using SharePoint's stsadm/Pwershell tools, according to Microsoft's guidelines for installing WSP packages.
- 6. For a much quicker automatic installation, right-click the Powershell script file "SP-WSPsInstaller.ps1" and select "Run with Powershell". This will start the automatic installation and deployment process.
- At the end of the installation process, you should see all packages deployed in the Central Admin "Server Solutions" page, and the KWizCom SharePoint Foundation package should be deployed also in the Central Admin web application.

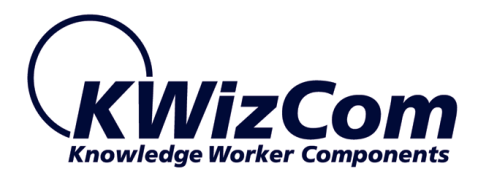

### **IMPORTANT**:

You need to install KWizCom Foundation in a global scope, including in the Central Admin's web application.

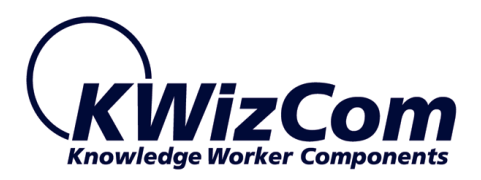

## **Post Installation**

### SharePoint 2007

 After completion of the installation, you will see a new KWizCom entry in Windows Start -> All Programs -> KWizCom containing the following programs:

### About Remote List Viewer web part

Display General Information about the component.

### Activate Remote List Viewer web part

This utility enables you (the SharePoint Administrator) to activate the downloaded evaluation version.

2. When you browse your SharePoint Portal/ Windows SharePoint services site, a new Remote List Viewer Web Part will be available for you under "Miscellaneous" group in the "Add Web Part" dialog or under "Server gallery" in the "Advanced Web Part Gallery".

### SharePoint 2010

 After completion of the installation you will need to activate the "KWizCom Remote List Viewer web part" site collection feature in the site collections where you want the web part to be used:

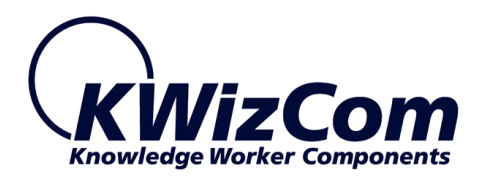

| Site Collection                | Administration > Features                                                                                                    |            |        |
|--------------------------------|----------------------------------------------------------------------------------------------------|------------|--------|
| Home Hebrew Fren<br>Libraries  | ch Russian sub1 sub2<br>Name                                                                                                    |            | Status |
| Site Pages<br>Shared Documents | Custom Site Collection Help<br>Creates a Help library that can be used to store custom help for this site collection.                                      | Activate   |        |
| Lists<br>Calendar              | KWizCom SharePoint Remote List Viewer Web Part           Use this web part to view remote lists.                                                           | Deactivate | Active |
| Tasks                          | Open Documents in Client Applications by Default Configures links to documents so they open in client application instead of Web applications, by default. | Activate   |        |
| Discussions<br>Team Discussion | Report Server Integration Feature<br>Enables rich reporting using Microsoft SQL Server Reporting Services.                                                 | Deactivate | Active |
| Recycle Bin                    | Search Server Web Parts This feature uploads all web parts required for Search Center.                                                                     | Activate   |        |
|                                | Three-state workflow<br>Use this workflow to track items in a list.                                                                                        | Deactivate | Active |
|                                |                                                                                                    |            |        |

2. Once the site collection feature has been activated, you will be able to use the SharePoint Remote List Viewer web part, that will be available in the web part gallery, under the "KWizCom" category:

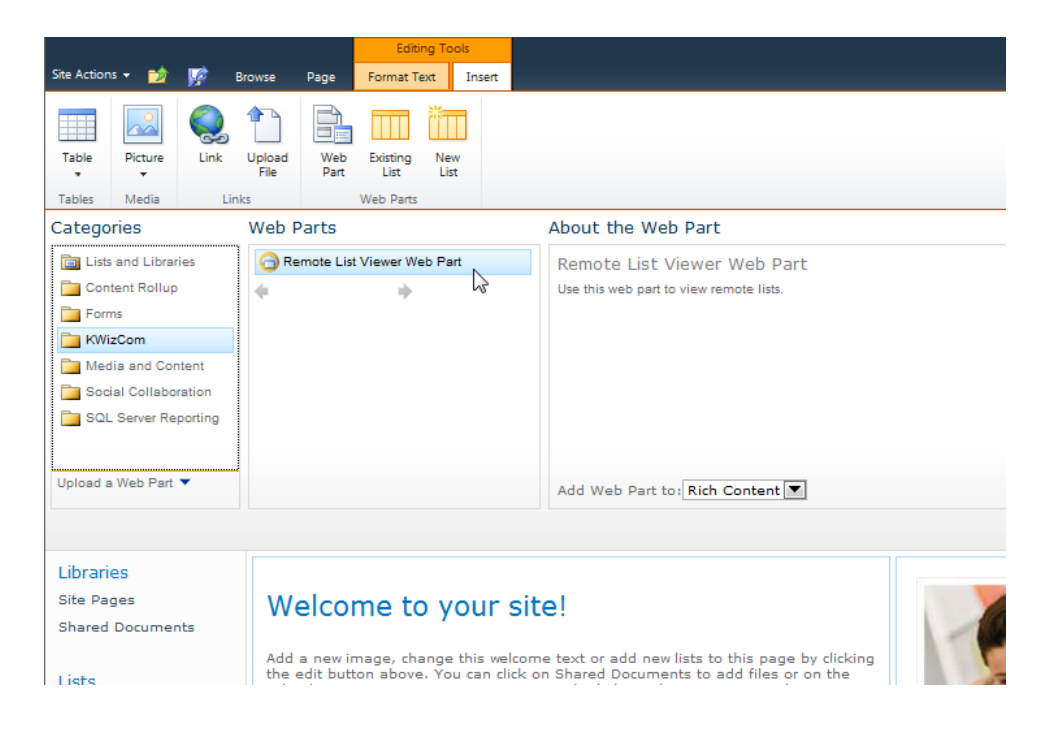

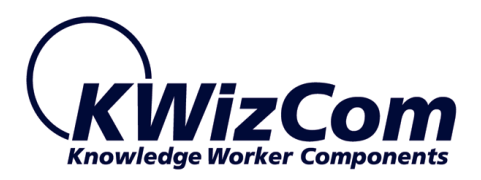

## **Un-installation**

### SharePoint 2007 server

- 1. Log in using SharePoint administrator account to your SharePoint front-end server.
- 2. Go to Control Panel and double-click Add or Remove Programs.
- 3. Select product entry and click Remove button.
- 4. Click Yes to approve the removal of the component.
- 5. Once the product was un-installed, close the Add or Remove Programs screen.

#### SharePoint 2010 server

1. Retract and remove the solution using SharePoint central admin or by using stsadm/powershell command line.

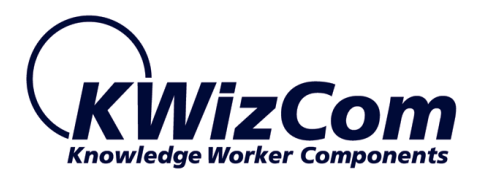

# **Component Activation**

KWizCom components are available for evaluation prior to purchase. This way you can try our components and verify that they indeed meet your needs. An evaluation version for each KWizCom component contains all features of the component's production version. The only difference is that an evaluation version is time-limited, and will operate for a period of one month.

Once you decide to order a KWizCom component, you will need to follow the following steps:

#### SharePoint 2007

- 1. Order the component on the KWizCom website <u>www.KWizCom.com</u>.
- 2. Send us the installed evaluation version's *product Code* (you will see the product Code on the "About" product page:

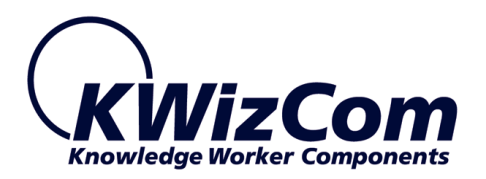

| 📸 About CalendarPlus Professio                              | nal 🔀                                                                     |
|-------------------------------------------------------------|---------------------------------------------------------------------------|
| $\bigcirc$                                                  | KWizCom                                                                   |
| KWizCom                                                     | Version: 3.2.9491 January 12.2010                                         |
| Knowledge Worker Components                                 | Product Code:                                                             |
|                                                             | ZV6MEJ7V6XVM0VVMWFGV7JM077VQ0MZVVVV                                       |
| is about to expire on February<br>11, 2010.<br>Product Code |                                                                           |
| End-User License Agreement                                  | For the latest product information, visit us at<br>http://www.KWizCom.com |
| Copyright @2005-2009 KWiz Com LTD.<br>All rights reserved.  | QK                                                                        |

Please use the <u>Activation Request web form</u>, on KWizCom web site to send us your product code.

- Get the component activation key this key will be sent to you by email once your order is processed.
- Activate your installed evaluation version click Start -> All Programs -> KWizCom -> SharePoint Remote List
   Viewer Web Part->
   Activate SharePoint Remote List Viewer Web Part

### SharePoint 2010

 Order the product on the KWizCom website – www.KWizCom.com, or contact our sales team at <u>sales@kwizcom.com</u>.

14

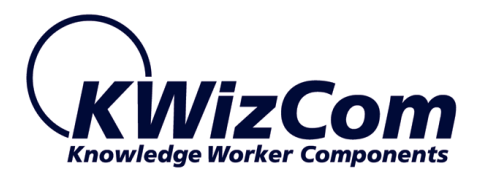

- After the order was made, you can activate your installed evaluation version. Activation is done by the following steps:
  - a. Open SharePoint Central Admin. On the main "Central Administration" page, you will see the "KWizCom Features Administration" icon:

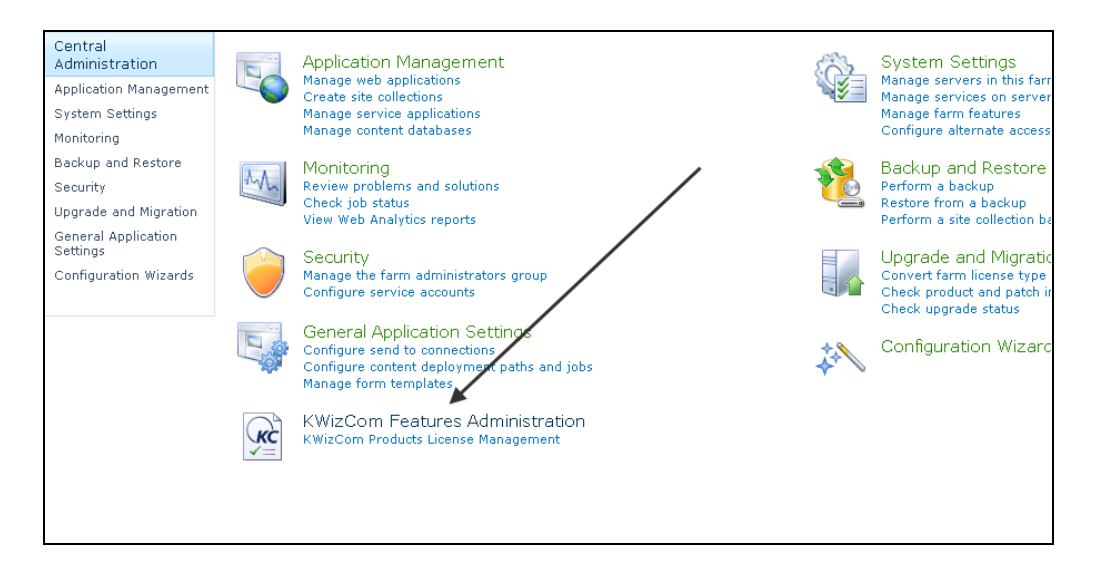

b. Click the KWizCom Features Administration icon. You will be redirected to a page that allows you to manage all your installed KWizCom products' licenses:

| SharePoint 2010                                                                                                    | Central Administration + KWizCom Products List                                                                                          | ilike it Tags & Notes                                                                                                    |
|----------------------------------------------------------------------------------------------------|----------------------------------------------------------------------------------------------------|----------------------------------------------------------------------------------------------------|
|                                                                                                    |                                                                                                    | Search this site 🔎 🔇                                                                                                    |
| Central<br>Administration<br>Application Management<br>System Settings<br>Monitoring                                | Installed Products KWizCom Foundation Version: 13.2.38.0 SharePoint File Controller Feature Version: 11.0.03                            | Licenses scope for this<br>Ste Collection: http://qafarm2010fe •<br>License and support services are up to<br>License or support services are about to |
| Backup and Restore<br>Security<br>Upgrade and Migration<br>General Application<br>Settings<br>Configuration Wizards | License: Not licensed. Manage License<br>Status: Please click manage license to start your evaluation or to enter your product license. | expire in less than 30 days     License or support services have expired     KWizCom - Knowledge Worker Components                                     |

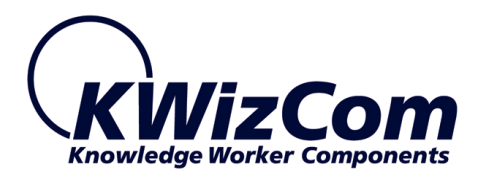

c. Click the "Manage License" link next to the product that you wish to activate. You will be redirected to that product's license management page:

| Name:       SharePoint File Controller Feature         Version:       11.0.03         Farm License         Farm License         Farm License         Product Code:       Not requested Request product code and start your evaluation license now!         Web application or site collection license management         If you have a license for one web application or site collection, you can enter it here. Simply choose the site collection you wish to activate the license on from the picker and e site collection: http://gafarm.2016fe -         Use the form below to activate SharePoint File Controller Feature on one the selected site collection or web application only.         Web Application License         Web application License         Web application License         Site Collection License         Site Collection License         Site Collection License         Site Collection License         Site Collection License         Site collection License         Site collection License         Site collection License         Site collection License         Site collection License         Site collection License         Site collection License         Site collection License         Site collection License applies only to one specific site and it's sub sites.         Product Code: <th>Product Information</th> <th></th> | Product Information                                                                                                    |                                                                                                    |
|----------------------------------------------------------------------------------------------------|----------------------------------------------------------------------------------------------------|----------------------------------------------------------------------------------------------------|
| Version:     11.0.03       Farm License       Farm License applies to all site collections in your farm.       Product Code:     Not requested Request product code and start your evaluation license now!       Web application or site collection license management       If you have a license for one web application or site collection, you can enter it here. Simply choose the site collection you wish to activate the license on from the picker and esite collection: http://dafam2010Fo -       Use the form below to activate SharePoint File Controller Feature on one the selected site collection or web application only.       Web Application License       Web Application License       Web application License       Site Collection License       Site Collection License       Site Collection License       Site Collection License       Site Collection License       Site Collection License                                                                                                    | Name:                                                                                                    | SharePoint File Controller Feature                                                                                                    |
| Farm License         Farm License applies to all site collections in your farm.         Product Code:       Not requested Request product code and start your evaluation license now!         Web application or site collection license management       If you have a license for one web application or site collection, you can enter it here. Simply choose the site collection you wish to activate the license on from the picker and estimate the form below to activate SharePoint File Controller Feature on one the selected site collection or web application only.         Web Application License       Web application License         Web application License       Not requested Request product code and start your evaluation license now!         Site Collection License       Not requested Request product code and start your evaluation license now!         Site Collection License       Site collection License         Site Collection License       Not requested Request product code and start your evaluation license now!         Site Collection License       Site collection License         Site Collection License       Not requested Request product code and start your evaluation license now!                                                                                                    | Version:                                                                                                    | 11.0.03                                                                                                    |
| Farm license applies to all site collections in your farm.         Product Code:       Not requested Request product code and start your evaluation license now!         Web application or site collection license management         If you have a license for one web application or site collection, you can enter it here. Simply choose the site collection you wish to activate the license on from the picker and estimate start collection.         Site Collection:       http://qafarm2010fe •         Use the form below to activate SharePoint File Controller Feature on one the selected site collection or web application only.         Web Application License         Web Application License         Web Application License         Site Collection License         Site Collection License         Site Collection License         Site Collection License         Site collection License         Site collection License         Site collection License         Site collection License         Site collection License         Site collection License                                                                                                    | Farm License                                                                                                    |                                                                                                    |
| Product Code:       Not requested Request product code and start your evaluation license now!         Web application or site collection license management         If you have a license for one web application or site collection, you can enter it here. Simply choose the site collection you wish to activate the license on from the picker and essite collection: http://qafarm2010fe -         Use the form below to activate SharePoint File Controller Feature on one the selected site collection or web application only.         Web Application License         Web Application License         Web Application License         Site Collection License         Site Collection License         Site Collection License         Site Collection License         Product Code:         Not requested Request product code and start your evaluation license now!         Site Collection License         Product Code:         Not requested Request product code and start your evaluation license now!                                                                                                    | Farm license applies to all site col                                                                                                    | ctions in your farm.                                                                                                    |
| Web application or site collection license management         If you have a license for one web application or site collection, you can enter it here. Simply choose the site collection you wish to activate the license on from the picker and estite Collection: http://sfarm2010fe -         Use the form below to activate SharePoint File Controller Feature on one the selected site collection or web application only.         Web Application License         Web application license applies to all site collections under the same URL, for example: http://sharepoint, http://sharepoint/sites/sales etc         Product Code:       Not requested Request product code and start your evaluation license now!         Site Collection License       Site collection license applies only to one specific site and it's sub sites.         Product Code:       Not requested Request product code and start your evaluation license power                                                                                                    | Product Code:                                                                                                    | Not requested Request product code and start your evaluation license now!                                                                                                    |
| Web application license applies to all site collections under the same URL, for example: http://sharepoint, http://sharepoint/sites/sales etc         Product Code:       Not requested Request product code and start your evaluation license now!         Site Collection License       Site collection license applies only to one specific site and it's sub sites.         Product Code:       Not requested Request product code and start your evaluation license now!                                                                                                    | Web application or site collect<br>If you have a license for one web<br>Site Collection: http://qafarm<br>Use the form below to activate Sh<br>Web Application License | ion license management<br>ipplication or site collection, you can enter it here. Simply choose the site collection you wish to activate the license on from the picker and enter the<br>10fe -<br>irePoint File Controller Feature on one the selected site collection or web application only. |
| Product Code: Not requested Request product code and start your evaluation license now! Site Collection License Site collection license applies only to one specific site and it's sub sites. Product Code: Not requested Request product code and start your evaluation license now!                                                                                                    | Web application license applies to                                                                                                    | all site collections under the same URL, for example: http://sharepoint. http://sharepoint/sites/sales etc                                                                                                    |
| Site Collection License Site collection license applies only to one specific site and it's sub sites. Product Code: Not requested Request product code and start your evaluation license now!                                                                                                    | Product Code:                                                                                                    | Not requested Request product code and start your evaluation license now!                                                                                                    |
| Site collection license applies only to one specific site and it's sub sites.  Product Code: Not requested Request product code and start your evaluation license now!                                                                                                    | Site Collection License                                                                                                    |                                                                                                    |
| Product Code: Not requested Request product code and start your evaluation license powl                                                                                                    | Site collection license applies only                                                                                                    | to one specific site and it's sub sites.                                                                                                    |
|                                                                                                    | Product Code:                                                                                                    | Not requested Request product code and start your evaluation license now!                                                                                                    |

d. Click on the "Request product code and start your evaluation now" link, under the required license type (Farm, Web application, Site Collection).

A product code will be generated and displayed as in the following screenshot:

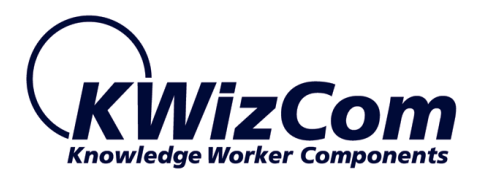

| Product Information                                           |                                                                                                    |                                           |
|---------------------------------------------------------------|----------------------------------------------------------------------------------------------------|-------------------------------------------|
| Name:                                                         | SharePoint File Controller Feature                                                                                |                                           |
| Version:                                                      | 11.0.03                                                                                                    |                                           |
| Farm License                                                  |                                                                                                    |                                           |
| Farm license applies to                                       | all site collections in your farm.                                                                                |                                           |
| Product Code:                                                 | TNWV0738[07QZMJUVEVH38MMEVH7QMM57885VVVV53VM5VQMUM.MM]MVNX3X Copy to clipboad                                     |                                           |
| Activation Code:                                              |                                                                                                    | Activate now!                             |
| License Notifications:                                        | Doptionally, enter your email address to get notified when your license is exceeded or about to expire. To e      | Update<br>Update<br>nter more than one em |
| License type:                                                 | Evaluation                                                                                                    |                                           |
| Expiration:                                                   | Thursday, November 18, 2010                                                                                       |                                           |
| Web application or s                                          | site collection license management                                                                                |                                           |
| If you have a license for<br>Site Collection , http://www.sta | or one web application or site collection, you can enter it here. Simply choose the site collection you wish to a | ctivate the license on fr                 |
| Use the form below to                                         | activate SharePoint File Controller Feature on one the selected site collection or web application only.          |                                           |
| Web Application Lic                                           | ense                                                                                                    |                                           |
| Web application license                                       | applies to all site collections under the same URL, for example: http://sharepoint, http://sharepoint/sites/sal   | es etc                                    |
| Product Code:                                                 | Not requested Request product code and start your evaluation license now!                                         |                                           |
| Site Collection Licer                                         | ise                                                                                                    |                                           |

- e. Copy the product code.
- f. Browse the *Product Activation Request page* on KWizCom's web site: <u>http://www.kwizcom.com/ProductReg</u>.

| Product Activation Request                                                                                                    | /                     |
|----------------------------------------------------------------------------------------------------|-----------------------|
| In order to deactivate a product please click here.                                                                                                    |                       |
| This Product Activation Form is used to get your product activation key after you have purchased the                                                               | he product.           |
| Please fill out the following form. Once we get your product activation request, a product activation you by email, along with the activation process description. | n key will be sent to |
| *Customer Name:                                                                                                    |                       |
| *E-mail address:                                                                                                    |                       |
| *Share-It Order/Invoice Number:                                                                                                    |                       |
| *Product Code:                                                                                                    |                       |
| *License Type:                                                                                                    |                       |
|                                                                                                    |                       |
| Send Activation Request                                                                                                    |                       |
|                                                                                                    |                       |

Copy your *Product Code* into the "Product Code" field, and after you fill-out all other form fields, click "Send Activation Request button.

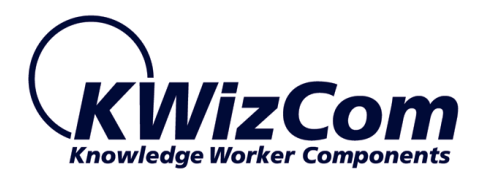

- g. Once your order is confirmed, you will receive the Activation Code for your product by email.
- h. Copy the activation code into the "Activation Code" field in the product's license management page and click "Activate now!" link.

| Name:                                                                                                    | SharePoint File Controller Feature                                                                                                    |
|----------------------------------------------------------------------------------------------------|----------------------------------------------------------------------------------------------------|
| Version:                                                                                                    | 11.0.03                                                                                                    |
| Farm License                                                                                                    |                                                                                                    |
| Farm license applies to                                                                                                    | o all site collections in your farm.                                                                                                    |
| Product Code:                                                                                                    | TNWV0738[07QZMJUVEVHJ8MMEVH2QMM57885VVVV5JVM5VQMUM.MM]MVNXJX Copy to clipboad                                                                                                    |
| Activation Code:                                                                                                    | Activate no                                                                                                    |
| License Notifications:                                                                                                    | Update<br>Optionally, enter your email address to get notified when your license is exceeded or about to expire. To enter more tha                                                                                                    |
| License type:                                                                                                    | Evaluation                                                                                                    |
| Expiration:                                                                                                    | Thursday, November 18, 2010                                                                                                    |
| Expiration:<br>Web application or                                                                                                    | Thursday, November 18, 2010<br>site collection license management                                                                                                    |
| Expiration:<br>Web application or<br>If you have a license f<br>Site Collection: htt<br>Use the form below to                                                                                              | Thursday, November 18, 2010<br>site collection license management<br>for one web application or site collection, you can enter it here. Simply choose the site collection you wish to activate the lic<br>tp://qsfarm2010fe -<br>activate SharePoint File Controller Feature on one the selected site collection or web application only.                                                                                                    |
| Expiration:<br>Web application or<br>If you have a license f<br>Site Collection: htt<br>Use the form below to<br>Web Application Lic                                                                       | Thursday, November 18, 2010<br>site collection license management<br>for one web application or site collection, you can enter it here. Simply choose the site collection you wish to activate the lic<br>tp://qafarm2010fe +<br>activate SharePoint File Controller Feature on one the selected site collection or web application only.<br>cense                                                                                                    |
| Expiration:<br>Web application or<br>If you have a license f<br>Site Collection: htt<br>Use the form below to<br>Web Application Lic<br>Web application licens:                                            | Thursday, November 18, 2010<br>site collection license management<br>for one web application or site collection, you can enter it here. Simply choose the site collection you wish to activate the lic<br>tp://qafarm2010fe -<br>activate SharePoint File Controller Feature on one the selected site collection or web application only.<br>cense<br>e applies to all site collections under the same URL, for example: http://sharepoint, http://sharepoint/sites/sales etc                                                            |
| Expiration:<br>Web application or<br>If you have a license f<br>Site Collection: htt<br>Use the form below to<br>Web Application Lic<br>Web application licens:<br>Product Code:                           | Thursday, November 18, 2010 site collection license management for one web application or site collection, you can enter it here. Simply choose the site collection you wish to activate the lice tp://qafarm2010fe - activate SharePoint File Controller Feature on one the selected site collection or web application only. cense e applies to all site collections under the same URL, for example: http://sharepoint, http://sharepoint/sites/sales etc Not requested Request product code and start your evaluation license now!   |
| Expiration:<br>Web application or<br>If you have a license f<br>Site Collection: htt<br>Use the form below to<br>Web Application Lice<br>Web application license<br>Product Code:<br>Site Collection Lice! | Thursday, November 18, 2010 site collection license management for one web application or site collection, you can enter it here. Simply choose the site collection you wish to activate the lic tp://qafarm2010fe  activate SharePoint File Controller Feature on one the selected site collection or web application only. cense e applies to all site collections under the same URL, for example: http://sharepoint, http://sharepoint/sites/sales etc Not requested Request product code and start your evaluation license now! nse |

That's it! Your product is now fully activated.

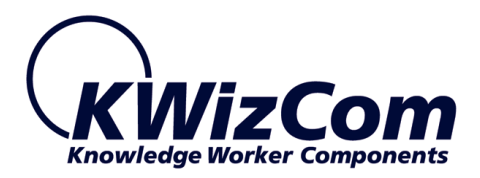

# **Administrator Guide**

## Introduction

When you browse your SharePoint server/ Windows SharePoint services site, a new Remote List Viewer web part can be added from "Miscellaneous" group in the "Add Web Part" dialog or from "Server gallery" in the "Advanced Web Part Gallery".

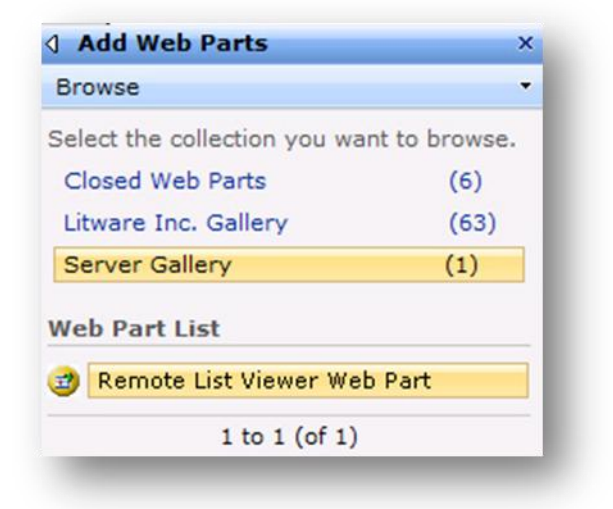

## Web Part Properties & Configuration Options

The following sections provide details about each category.

### **Errors**

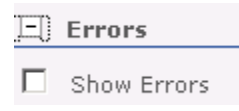

This section provides you with the option to show errors when the web part is not working properly (for debug & support purposes).

Check this option to view error details and uncheck it if these details do not need to be shown.

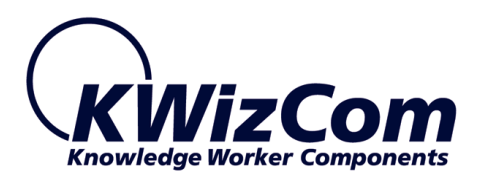

### **Source List**

| Source list               |
|---------------------------|
| List Web Url              |
| http://server/            |
| List Name                 |
| ListName                  |
| List View Name - Optional |
|                           |
| Hide the list's toolbar   |

This section includes Remote List connection details:

• <u>List Web URL</u>- SharePoint List web address - enter the URL without the List Name.

You can type relative links and also use the following tokens: [current site], [site collection], [server].

- <u>List Name</u> SharePoint List name enter the full List name.
- <u>List View Name</u> (optional) Remote List View Name here you can enter a specific List View name to show in default.
- <u>Hide the list's toolbar</u> (optional)- check this checkbox if you want to hide the remote list's toolbar.

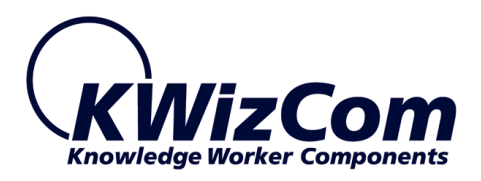

# FAQ

# What's the purpose of the Remote List Viewer web part?

The KWizCom Remote List Viewer web part enables you to display on your site/s lists that are physically located in other sites and even other SharePoint servers (located on the same farm).

### Does it work on WSS/MOSS?

The KWizCom Remote List Viewer web part works both on WSS 3.0 / MOSS 2007 and on SharePoint Server/Foundation 2010.

# Do I have to install anything on my company's client-PCs?

No. KWizCom Remote List Viewer web part is a server installation.

# How to hide the remote list's toolbar from the Remote List Viewer web part?

In the configuration window of KWizCom Remote List Viewer - open the Source list category and check the "Hide the list's toolbar" checkbox.

# Does the add-on work with SharePoint 2010 server/foundation?

Yes.

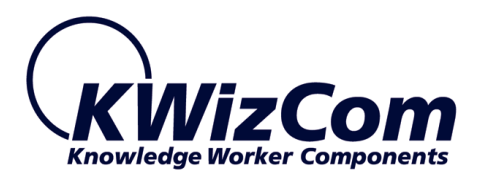

# **Version Release Notes**

| Primary Software |                           |  |
|------------------|---------------------------|--|
| Version          | 3.3.00 (SharePoint 2007)  |  |
|                  | 13.3.00 (SharePoint 2010) |  |
| Base version     | 3.2.10                    |  |
| Release date     | Sep-03-2012               |  |
| Sub-Modules      |                           |  |
| Module           | Version                   |  |
| n/a              | n/a                       |  |

## **Version History**

| CR #       | Description                                                            |
|------------|------------------------------------------------------------------------|
| Manalan D  |                                                                        |
| version 3. | 3.00, 13.3.00 - Sep-03-2012                                            |
| 2105       | Add support for non-visual upgrade                                     |
| 2118       | Add support for tokens and relative links                              |
| 2387       | Fixed: Web part does not load when setting "hide list toolbar" to true |
| 2521       | Fixed: scroll bars do not extend all the way to the end of the list    |
|            |                                                                        |
| Version 3. | 1.00, 13.2.00 – Feb-16-2011                                            |
| 1321       | Support in-place upgrade to SharePoint 2010.                           |
|            |                                                                        |
| Version 3. | 1.10, 13.1.10 – Jan-04-2011                                            |
| 1183       | Include the new KWizCom per-user activation model for SharePoint       |
|            | 2010                                                                   |
|            |                                                                        |
| Version 3. | 1.00, 13.1.00 - Sep-30-2010                                            |
| 310        | Add property "Open links in new window".                               |
| 376        | Support WCAG standard.                                                 |
| 377        | Support SharePoint 2010 RTM.                                           |
|            |                                                                        |
| Version 2. | 3.00                                                                   |
|            |                                                                        |

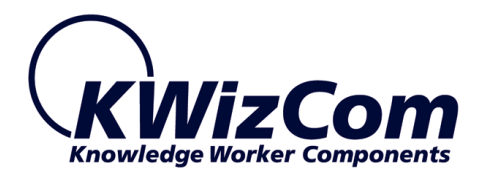

| 12             | Bug fix: Remove border and unnecessary scroll from list view |
|----------------|--------------------------------------------------------------|
| Version 2.2.00 |                                                              |
| 1              | "Hide list's toolbar" option added                           |

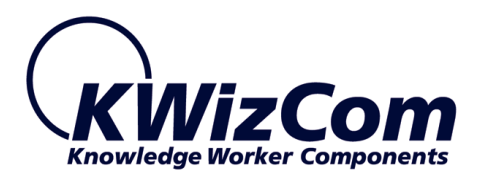

# **Technical Support**

You can obtain technical support using any of the following methods:

### The KWizCom Web site

The KWizCom website at <u>www.KWizCom.com</u> contains the most updated valuable information, including:

- Answers to frequently asked questions (FAQ's) about our products usability and technical questions.
- Product updates, which provide you with bug fixes and new features.

### The Web Form

For technical support through the Internet, please fill in our <u>support web form on</u> <u>our web site</u>

For more information on technical support, please review our <u>support programs</u> page.